# Comprendere le policy RBAC e di accesso degli amministratori su ISE

### Sommario

Introduzione **Prerequisiti** Requisiti Componenti usati Configurazione Impostazioni autenticazione Configura gruppi amministrativi Configura utenti amministratori Configura autorizzazioni Configura criteri RBAC Configura impostazioni per accesso amministratore Configura accesso al portale di amministrazione con credenziali AD Partecipa ad ISE e AD Seleziona gruppi di directory Abilita accesso amministrativo per AD Configurazione del mapping tra il gruppo di amministratori ISE e il gruppo AD Impostare le autorizzazioni RBAC per il gruppo Admin Accesso a ISE con credenziali AD e verifica Configura accesso al portale di amministrazione con LDAP Unisci ISE a LDAP Abilita accesso amministrativo per utenti LDAP Mappa il gruppo di amministratori ISE al gruppo LDAP Impostare le autorizzazioni RBAC per il gruppo Admin Accesso a ISE con credenziali LDAP e verifica

## Introduzione

Questo documento descrive le funzionalità di ISE per gestire l'accesso amministrativo su Identity Services Engine (ISE).

## Prerequisiti

### Requisiti

Cisco raccomanda la conoscenza dei seguenti argomenti:

ISE

Active Directory

• Protocollo LDAP (Lightweight Directory Access Protocol)

### Componenti usati

Le informazioni fornite in questo documento si basano sulle seguenti versioni software e hardware:

- Identity Services Engine 3.0
- Windows Server 2016

Le informazioni discusse in questo documento fanno riferimento a dispositivi usati in uno specifico ambiente di emulazione. Su tutti i dispositivi menzionati nel documento la configurazione è stata ripristinata ai valori predefiniti. Se la rete è operativa, valutare attentamente eventuali conseguenze derivanti dall'uso dei comandi.

### Configurazione

### Impostazioni autenticazione

Gli utenti amministratori devono autenticarsi per accedere a qualsiasi informazione su ISE. L'identità degli utenti amministratori può essere verificata usando ISE Internal Identity Store o External Identity Store. L'autenticità può essere verificata mediante una password o un certificato. Per configurare queste impostazioni, selezionare **Amministrazione > Sistema > Accesso amministratore > Autenticazione**. Selezionare il tipo di autenticazione richiesto nella scheda **Metodo di autenticazione**.

| ≡ Cisco        | SE        |                                                             | Administration • System |               |                   |                  |              |          |  |  |  |  |
|----------------|-----------|-------------------------------------------------------------|-------------------------|---------------|-------------------|------------------|--------------|----------|--|--|--|--|
| Deployment     | Licensing | Certificates Logging                                        | Maintenance             | Upgrade       | Health Checks     | Backup & Restore | Admin Access | Settings |  |  |  |  |
| Authentication |           | Authentication Method                                       | Password Policy         | Account Disab | le Policy Lock/Si | uspend Settings  |              |          |  |  |  |  |
| Authorization  | >         | Authentication Type                                         |                         |               |                   |                  |              |          |  |  |  |  |
| Administrators | >         |                                                             |                         |               |                   |                  |              |          |  |  |  |  |
| Settings       | >         | Password Based                                              |                         |               |                   |                  |              |          |  |  |  |  |
|                |           | * Identity Source<br>Internal<br>O Client Certificate Based | ~                       |               |                   |                  |              |          |  |  |  |  |

**Nota:** L'autenticazione basata su password è abilitata per impostazione predefinita. Se questa opzione viene modificata in Autenticazione basata su certificati client, il server applicazioni verrà riavviato in tutti i nodi di distribuzione.

Identity Services Engine non consente di configurare i criteri password per l'interfaccia della riga di comando (CLI) dalla CLI. I criteri per la password sia per l'interfaccia utente grafica (GUI) che per la CLI possono essere configurati solo tramite la GUI di ISE. Per configurare questa impostazione, selezionare Amministrazione > Sistema > Accesso amministratore > Autenticazione e selezionare la scheda Criteri password.

| ≡ Cisco        | ISE       | Administration • System                                                                                                    | A Evaluation Mode |
|----------------|-----------|----------------------------------------------------------------------------------------------------|-------------------|
| Deployment     | Licensing | Certificates Logging Maintenance Upgrade Health Checks Backup & Restore Admin Access                                                                                                    | Settings          |
| Authentication |           | Authentication Method Password Policy Account Disable Policy Lock/Suspend Settings                                                                                                    |                   |
| Authorization  | >         | GUL and CLI Password Policy                                                                                                    |                   |
| Administrators | >         |                                                                                                    |                   |
| Settings       | >         | Minimum Length: 4 characters (Valid Range 4 to 127)                                                                                                    |                   |
|                |           | Password must not contain:         Admin name or its characters in reverse order         * cisco* or its characters in reverse order:         * This word or its characters in reverse order:         Repeated characters four or more times consecutively         * Dictionary words, their characters in reverse order or their letters replaced with other characters         • Default Dictionary (i)         • Custom Dictionary (i)         Browse No file selected. |                   |
| ≡ Cisco        | ISE       | Administration • System                                                                                                    | Evaluation Mode   |
| Deployment     | Licensing | Certificates Logging Maintenance Upgrade Health Checks Backup & Restore Admin Access                                                                                                    | Settings          |
| Authentication |           | Authentication Method Password Policy Account Disable Policy Lock/Suspend Settings                                                                                                    |                   |
| Authorization  | >         |                                                                                                    |                   |
| Administrators | >         | Password must contain at least one character of each of the selected types:                                                                                                    |                   |
| Settings       | >         | Uppercase aphabetic characters                                                                                                    |                   |
|                |           | Numeric characters     Non-alphanumeric characters                                                                                                    |                   |
|                |           | Password History                                                                                                    |                   |
|                |           | Password must be different from the previous 3 versions [When enabled CLI remembers only last 1 password irrespective of value confi                                                                                                    | igured]           |
|                |           | Cannot reuse password within 15 days (Valid Range 0 to 365)                                                                                                    |                   |
|                |           | Password Lifetime                                                                                                    |                   |
|                |           | Admins can be required to periodically change their password                                                                                                    |                   |
|                |           | If Admin user is also configured as a network user, an expired enable password can cause the admin account to become disabled                                                                                                    |                   |
|                |           | Administrator passwords expire 45 days after creation or last change (valid range 1 to 3650)                                                                                                    |                   |

ISE prevede la disabilitazione di un utente amministratore inattivo. Per configurare questa impostazione, selezionare Amministrazione > Sistema > Accesso amministratore > Autenticazione e passare alla scheda Criteri di disabilitazione account.

days prior to password expiration (valid range 1 to 3650)

Send an email reminder to administrators 30

| ≡ Cisco        | ISE       |                | 4                  |                  |                       |           |         |                  |              |
|----------------|-----------|----------------|--------------------|------------------|-----------------------|-----------|---------|------------------|--------------|
| Deployment     | Licensing | Certificates   | Logging            | Maintenance      | Upgrade               | Health Cl | hecks   | Backup & Restore | Admin Access |
| Authentication |           | Authentication | n Method           | Password Policy  | Account Disab         | le Policy | Lock/Su | spend Settings   |              |
| Authorization  | >         | Account Di     | sable Policy       |                  |                       |           |         |                  |              |
| Administrators | >         |                |                    |                  |                       |           |         |                  |              |
| Settings       | >         | V Dis          | able account after | r 30 days of ina | ctivity. (Valid range | 1 to 365) |         |                  |              |
|                |           |                |                    |                  |                       |           |         |                  |              |

ISE offre anche la possibilità di bloccare o sospendere un account utente amministratore in base al numero di tentativi di accesso non riusciti. Per configurare questa impostazione, selezionare **Amministrazione > Sistema > Accesso amministratore > Autenticazione** e selezionare la scheda **Blocca/Sospendi impostazioni**.

| ≡ Cisco        | SE        |                                                                | Administration · System         |                          |                        |                    |              |  |  |  |  |
|----------------|-----------|----------------------------------------------------------------|---------------------------------|--------------------------|------------------------|--------------------|--------------|--|--|--|--|
| Deployment     | Licensing | Certificates Loggir                                            | Maintenance                     | Upgrade                  | Health Checks          | s Backup & Restore | Admin Access |  |  |  |  |
| Authentication |           | Authentication Method                                          | Password Policy                 | Account Disable          | Policy Lock            | :/Suspend Settings |              |  |  |  |  |
| Authorization  | >         | Suspend or Lock Acc                                            | ount with Incorrect Login Al    | ttempts                  |                        |                    |              |  |  |  |  |
| Administrators | >         | * Take action after 3                                          | failed attempts (Vali           | d Range 3 to 20)         |                        |                    |              |  |  |  |  |
| Settings       | >         | <ul> <li>Suspend accourt</li> </ul>                            | t for 15 minutes (Va            | lid Range 15 to 1440)    |                        |                    |              |  |  |  |  |
|                |           | Lock account     Email remediation m     This account has been | ocked. For this account to becc | ome unlocked, please con | tact your IT helpdesk. | -1 <sup>1</sup>    |              |  |  |  |  |

Per gestire l'accesso amministrativo, è necessario che i gruppi amministrativi, gli utenti e varie regole/policy controllino e gestiscano i propri privilegi.

### Configura gruppi amministrativi

Passare a Amministrazione > Sistema > Accesso amministratore > Amministratori > Gruppi di amministratori per configurare i gruppi di amministratori. Per impostazione predefinita, esistono pochi gruppi incorporati che non possono essere eliminati.

|   | - |    |          | ~ | _ |
|---|---|----|----------|---|---|
| _ |   | 00 | <u> </u> | 9 |   |
| _ |   | 36 |          |   |   |
|   |   |    |          |   |   |

Administration · System

| Deployment     | Licensing | Certificates | Logging                | Maintenance      | Upgrade      | Health Checks | Backup & Restore                  | Admin Access                 | Settings       |
|----------------|-----------|--------------|------------------------|------------------|--------------|---------------|-----------------------------------|------------------------------|----------------|
| Authentication |           | Adm          | in <mark>Gr</mark> oup | S                |              |               |                                   |                              |                |
| Authorization  | >         | 0.0.0        |                        |                  |              |               |                                   |                              |                |
| Administrators | ~         | / Edit       | + Add [] Du            | plicate 🗐 Delete | Reset All Ex | t. groups     |                                   |                              |                |
| Admin Users    |           |              | Name                   |                  | External G   | roups Mapped  | Description                       |                              |                |
| Admin Groups   |           |              | 8 Customization        | Admin            | 0            |               | Access Permission to Guest Men    | u and Device Portal Manag    | ement.         |
| Sattings       | 、<br>、    |              | 8 ERS Admin            |                  | 0            |               | Full access permission to Externa | al RESTful Services (ERS) A  | Pls. Admins    |
| Jettinga       |           |              | 8 ERS Operator         |                  | 0            |               | Read-only access permission to    | the External RESTful Servic  | es (ERS) API   |
|                |           |              | Selevated System       | m Admin          | 0            |               | Access permission for Operation   | s tab. Includes System and   | data access    |
|                |           |              | 8 Helpdesk Admin       | n                | 0            |               | Access permission for Operation   | s tab.                       |                |
|                |           |              | 8 Identity Admin       |                  | 0            |               | Access permission for Operation   | s tab. Includes Identity Mar | nagement and   |
|                |           |              | 🕵 MnT Admin            |                  | 0            |               | Access permission for Operation   | s tab.                       |                |
|                |           |              | 8 Network Device       | Admin            | 0            |               | Access permission for Operation   | s tab. Includes Network Re   | sources and    |
|                |           |              | 8 Policy Admin         |                  | 0            |               | Access permission for Operation   | s and Policy tabs. Includes  | System and I   |
|                |           |              | 8 RBAC Admin           |                  | 0            |               | Access permission for Operation   | s tab. Includes System and   | data access    |
|                |           |              | 8 Read Only Adm        | in               | 0            |               | Access Permission for admin with  | h read-only functionality    |                |
|                |           |              | SPOG Admin             |                  | 0            |               | This is the group for SPOG Admi   | n to use the APIs for expor  | t and import   |
|                |           |              | Super Admin            |                  | 0            |               | Access permission for Operation   | s, Policy and Administration | n tabs. Includ |
|                |           |              | System Admin           |                  | 0            |               | Access permission for Operation   | s tab. Includes System and   | data access    |

Una volta creato un gruppo, selezionarlo e fare clic su Modifica per aggiungere utenti amministratori al gruppo. È disponibile un'opzione per mappare i gruppi di identità esterni ai gruppi di amministratori su ISE in modo che un utente di External Admin ottenga le autorizzazioni necessarie. Per configurare questa opzione, selezionare il tipo come Esterno durante l'aggiunta dell'utente.

| ≡ Cisco        | SE        |                     |              |                         | Adm                 | inistration • System           | n                        |              |          |
|----------------|-----------|---------------------|--------------|-------------------------|---------------------|--------------------------------|--------------------------|--------------|----------|
| Deployment     | Licensing | Certificates        | Logging      | Maintenance             | Upgrade             | Health Checks                  | Backup & Restore         | Admin Access | Settings |
| Authentication |           | Admin Groups > 5    | Super Admin  |                         |                     |                                |                          |              |          |
| Authorization  | >         | Admin Group         |              |                         |                     |                                |                          |              |          |
| Administrators | ~         | * Name              | Supe         | er Admin                |                     |                                |                          |              |          |
| Admin Users    |           |                     | Access       | permission for Operati  | ons, Policy and Adm | inistration tabs. Includes dat | ta access permission for |              |          |
| Admin Groups   |           | Description         | Admin        | Groups, User Identity G | roups, Endpoint Ide | ntity Groups, All Locations an | nd All Device Types.     |              |          |
|                |           | Туре                | C Ex         | ternal                  |                     |                                |                          |              |          |
| Settings       | >         | External Identity S | Source       |                         |                     |                                |                          |              |          |
|                |           | Name :              |              |                         |                     |                                |                          |              |          |
|                |           | V External (        | Groups       |                         |                     |                                |                          |              |          |
|                |           | External            | aroups       |                         |                     |                                |                          |              |          |
|                |           |                     |              |                         |                     |                                |                          |              |          |
|                |           | · Se                | lect an item | ~                       | +                   |                                |                          |              |          |
|                |           |                     |              |                         |                     |                                |                          |              |          |
|                |           | Member Use          | rs           |                         |                     |                                |                          |              |          |
|                |           | Users               |              |                         |                     |                                |                          |              |          |
|                |           | $+$ Add $ \sim$ (   | Delete       |                         |                     |                                |                          |              |          |
|                |           | State               | ^ at         | Email                   | Usernam             | e First Nam                    | ne Last Name             |              |          |
|                |           | 🗌 🖬 En              | abled        |                         | 🍑 ədmin             |                                |                          |              |          |
|                |           |                     |              |                         |                     |                                |                          |              |          |

### Configura utenti amministratori

Per configurare gli utenti amministratori, selezionare Amministrazione > Sistema > Accesso amministratore > Amministratori > Utenti amministratori.

| ≡ Cisco        | SE        |              | Administration · System |                |                  |               |            |             |               |          |  |  |  |  |
|----------------|-----------|--------------|-------------------------|----------------|------------------|---------------|------------|-------------|---------------|----------|--|--|--|--|
| Deployment     | Licensing | Certificates | Loggir                  | ng Maintenance | Upgrade          | Health Checks | Backup & I | Restore     | Admin Access  | Settings |  |  |  |  |
| Authentication |           | Adm          | inistrat                | tors           |                  |               |            |             |               |          |  |  |  |  |
| Authorization  | >         |              |                         |                |                  |               |            |             |               |          |  |  |  |  |
| Administrators | ~         | 🖉 Edit       | + Add                   | Change Status  | 🛱 Delete 📋 Dupli | icate         |            |             |               |          |  |  |  |  |
| Admin Users    |           | -            |                         |                | -                |               |            |             |               |          |  |  |  |  |
| Admin Groups   |           |              | Status                  | Name           | Description      | First Name    | Last Name  | Email Addre | ess Admin Gro | ups      |  |  |  |  |
|                |           |              | Enabled                 | 🍓 admin        | Default Admin Us | er            |            |             | Super Admin   | n        |  |  |  |  |
| Settings       | >         |              |                         |                |                  |               |            |             |               |          |  |  |  |  |
|                |           |              |                         |                |                  |               |            |             |               |          |  |  |  |  |

Fare clic su **Add**. Sono disponibili due opzioni. Uno consiste nell'aggiungere un nuovo utente. L'altro è quello di rendere un utente con accesso alla rete (ossia un utente configurato come utente interno per accedere alla rete/alle periferiche) un amministratore ISE.

| ≡ Cisco        | SE        |              |                 |                   | Admi          | nistration • System | 1         |           |              |          |
|----------------|-----------|--------------|-----------------|-------------------|---------------|---------------------|-----------|-----------|--------------|----------|
| Deployment     | Licensing | Certificates | Logging         | Maintenance       | Upgrade       | Health Checks       | Backup &  | Restore   | Admin Access | Settings |
| Authentication |           | Admi         | nistrator       | S                 |               |                     |           |           |              |          |
| Authorization  | >         |              |                 |                   |               |                     |           |           |              |          |
| Administrators | ~         | 🖉 Edit       | + Add 🛛 🛞 O     | hange Status      | Delete 📋 De   | uplicate            |           |           |              |          |
| Admin Users    |           | -            |                 |                   |               |                     |           |           |              | -        |
| Admin Groups   |           |              | Create an Admir | n User            | Description   | First Name          | Last Name | Email Add | Iress Admin  | Groups   |
|                |           |              | Select from Net | work Access Users | Default Admin | User                |           |           | Super A      | dmin     |
| Settings       | >         |              |                 |                   |               |                     |           |           |              |          |
|                |           |              |                 |                   |               |                     |           |           |              |          |
|                |           |              |                 |                   |               |                     |           |           |              |          |
|                |           |              |                 |                   |               |                     |           |           |              |          |
|                |           |              |                 |                   |               |                     |           |           |              |          |

Dopo aver selezionato un'opzione, è necessario fornire i dettagli richiesti e selezionare il gruppo di utenti in base al quale concedere le autorizzazioni e i privilegi all'utente.

#### ≡ Cisco ISE

#### Administration · System

| Deployment     | Licensing | Certificates Logging Maint                                                                               | enance Upgrade                                                                                                    | Health Checks                                                            | Backup & Restore | Admin Access | Settings |
|----------------|-----------|----------------------------------------------------------------------------------------------------|----------------------------------------------------------------------------------------------------|--------------------------------------------------------------------------|------------------|--------------|----------|
| Authentication |           | Administrators List > New Administrator                                                                  |                                                                                                    |                                                                          |                  |              |          |
| Authorization  | >         | ✓ Admin User<br>* Name                                                                                   |                                                                                                    |                                                                          |                  |              |          |
| Administrators | ~         | Test_Admin                                                                                               |                                                                                                    |                                                                          |                  |              |          |
| Admin Users    |           | Status 🛛 Enabled 🗸                                                                                       |                                                                                                    |                                                                          |                  |              |          |
| Admin Groups   |           | Email testadmin@abcd.com                                                                                 | Include                                                                                                    | system alarms in emails                                                  |                  |              |          |
| Settings       | >         | External 🗍 🕕                                                                                             |                                                                                                    |                                                                          |                  |              |          |
|                |           | Read Only                                                                                                |                                                                                                    |                                                                          |                  |              |          |
|                |           | Inactive account never disabled                                                                          |                                                                                                    |                                                                          |                  |              |          |
|                |           | <ul> <li>Password</li> <li>* Password</li> <li>* Re-Enter Password</li> <li>Generate Password</li> </ul> | ن<br>عssword                                                                                                    |                                                                          |                  |              |          |
|                |           | ✓ User Information First Name Last Name                                                                  | Admin Grou                                                                                                    | ıps                                                                      | _                |              |          |
|                |           | Account Options      Description      Admin Groups                                                       | د التعادي<br>التعادي<br>التماد<br>التمان<br>المان<br>المان<br>المم<br>الممادم<br>الممادم<br>الممادم<br>الممادم<br>الممادم<br>الممادم<br>الممادم<br>الممادم<br>الممادم<br>الممادم<br>الممادم<br>الممادم<br>الممادم<br>الممادم<br>الممامم<br>الممامم<br>الممامم<br>الممامم<br>الممامم<br>الممامم<br>الممامم<br>الممامم<br>الممامم<br>الممامم<br>الممامم<br>الممامم<br>المماممم<br>الممامممممم<br>الممممم<br>الممممم<br>الممممم<br>الممممم<br>الممممم<br>الممممم<br>المم | iomization Admin Admin Operator ated System Admin idesk Admin titv Admin |                  |              |          |
|                |           | :                                                                                                    | × +                                                                                                    |                                                                          |                  |              |          |

#### Configura autorizzazioni

Per un gruppo di utenti è possibile configurare due tipi di autorizzazioni:

- 1. Accesso al menu
- 2. Accesso ai dati

Menu Access controlla la visibilità di navigazione su ISE. È possibile configurare due opzioni per ogni scheda, Mostra o Nascondi. È possibile configurare una regola di accesso ai menu per visualizzare o nascondere le schede selezionate.

Data Access controlla la capacità di leggere/accedere/modificare i dati di identità su ISE. Le autorizzazioni di accesso possono essere configurate solo per i gruppi di amministratori, i gruppi di identità degli utenti, i gruppi di identità degli endpoint e i gruppi di dispositivi di rete. Ci sono tre opzioni per queste entità su ISE che possono essere configurate. Si tratta di Accesso completo, Accesso di sola lettura e Nessun accesso. Una regola di accesso ai dati può essere configurata in modo da scegliere una di queste tre opzioni per ciascuna scheda di ISE.

Ènecessario creare i criteri di accesso ai menu e ai dati prima di applicarli a qualsiasi gruppo amministrativo. Per impostazione predefinita, sono disponibili alcuni criteri predefiniti che possono tuttavia essere personalizzati o creati.

#### Per configurare un criterio di accesso ai menu, selezionare **Amministrazione > Sistema > Accesso** amministratore > Autorizzazione > Autorizzazioni > Accesso menu.

|                | SE        |              |                   | Adm              | inistration • S   | ystem                      |                               |                        |
|----------------|-----------|--------------|-------------------|------------------|-------------------|----------------------------|-------------------------------|------------------------|
| Deployment     | Licensing | Certificates | Logging           | Maintenance      | Upgrade           | Health Checks              | Backup & Restore              | Admin Access           |
| Authentication |           | Men          | u Access          | 6                |                   |                            |                               |                        |
| Authorization  | ~         |              |                   |                  |                   |                            |                               |                        |
| Permissions    | ~         | 🖉 Edit       | + Add 🗋 Du        | plicate 🝵 Delete |                   |                            |                               |                        |
| Menu Access    |           |              | Name              |                  | Description       |                            |                               |                        |
| Data Access    |           |              | Super Admin Men   | u Access         | Access permission | for Operations tab, Policy | tab, Guest Access tab, Mobile | Device Management tab  |
| RBAC Policy    |           |              | Policy Admin Men  | u Access         | Access permission | for Operations tab, Policy | tab, Guest Access tab, Mobile | Device Management tab, |
|                |           |              | Helpdesk Admin N  | Ienu Access      | Access permission | for Operations tab.        |                               |                        |
| Administrators | >         |              | Identity Admin Me | nu Access        | Access permission | for Operations tab and Ide | entity Management.            |                        |
| Settings       | >         |              | Network Device M  | enu Access       | Access permission | for Operations tab and Ne  | twork Resources.              |                        |
|                |           |              | System Admin Me   | nu Access        | Access permission | for Operations tab and Sys | stem.                         |                        |
|                |           |              | RBAC Admin Menu   | Access           | Access permission | for Operations tab and Sys | stem.                         |                        |
|                |           |              | MnT Admin Menu    | Access           | Access permission | for Operations tab.        |                               |                        |
|                |           |              | Customization Adr | nin Menu Access  | Access Permission | to Guest Menu and Device   | e Portal Management.          |                        |
|                |           |              | TACACS+ Admin M   | Menu Access      | Access Permission | to Operations, Administrat | tion and Workcenter           |                        |
|                |           |              |                   |                  |                   |                            |                               |                        |

# Fare clic su **Add**. Ogni opzione di navigazione in ISE può essere configurata per essere mostrata/nascosta in una policy.

| ≡ Cisco IS     | SE        | Administration • System    |                                                                                                    |                                                 |                    |               |                  |              |  |  |  |
|----------------|-----------|----------------------------|----------------------------------------------------------------------------------------------------|-------------------------------------------------|--------------------|---------------|------------------|--------------|--|--|--|
| Deployment     | Licensing | Certificates               | Logging                                                                                                    | Maintenance                                     | Upgrade            | Health Checks | Backup & Restore | Admin Access |  |  |  |
| Authentication |           | Menu Access L<br>Create Me | ist > New RBAC M                                                                                                    | ermission                                       |                    |               |                  |              |  |  |  |
| Authorization  | ~         | * Name                     | Custom Men                                                                                                    | 1 400000                                        |                    |               |                  |              |  |  |  |
| Permissions    | ~         |                            | Custom_ment                                                                                                    |                                                 |                    |               |                  |              |  |  |  |
| Menu Access    |           | Description:               |                                                                                                    |                                                 |                    |               |                  | 4            |  |  |  |
| Data Access    |           |                            |                                                                                                    |                                                 |                    |               |                  |              |  |  |  |
| RBAC Policy    |           | Menu Ac                    | cess Privileg<br>gation Structur<br>Policy                                                                                                    | ges<br>e                                        | Permissions for Me | mu Access     |                  |              |  |  |  |
| Administrators | >         | ~ đ                        | Administratior                                                                                                    | 1                                               | Hide               |               |                  |              |  |  |  |
| Settings       | >         |                            | <ul> <li>System</li> <li>Deployment</li> <li>Licensing</li> <li>Certificate</li> <li>Certificate</li> <li>Certificate</li> <li>System (<br/><ul> <li>Trusted (</li> <li>Certificate</li> <li>Certificate</li> <li>Certificate</li> </ul> </li> </ul> | es<br>te Manage<br>Certificates<br>Certificates | О ние              |               |                  |              |  |  |  |

Per configurare i criteri di accesso ai dati, selezionare Amministrazione > Sistema > Accesso amministratore > Autorizzazione > Autorizzazioni > Accesso ai dati.

|                            | SE        |              |                      | Admi             | inistration • Sy    | vstem                      |                                 |                           | A Evaluation Mode 78 |
|----------------------------|-----------|--------------|----------------------|------------------|---------------------|----------------------------|---------------------------------|---------------------------|----------------------|
| Deployment                 | Licensing | Certificates | Logging              | Maintenance      | Upgrade             | Health Checks              | Backup & Restore                | Admin Access              | Settings             |
| Authentication             |           | Data         | Access               |                  |                     |                            |                                 |                           |                      |
| Authorization              | ~         | Data         | / 1000000            |                  |                     |                            |                                 |                           | 1                    |
| Permissions<br>Menu Access | ~         | / Edit .     | + Add Dup            | olicate 🍵 Delete |                     |                            |                                 |                           |                      |
| Data Access                |           | □ Na         | ame                  | De               | escription          |                            |                                 |                           |                      |
| RBAC Policy                |           |              | uper Admin Data Ac   | cess Ad          | ccess permission fo | r Admin Groups, User Ide   | ntity Groups, Endpoint Identity | Groups, All Locations and | All Device Types.    |
|                            |           | D P          | olicy Admin Data Ac  | cess Ad          | ccess permission fo | r User Identity Groups an  | d Endpoint Identity Groups.     |                           |                      |
| Administrators             | >         | 🗌 Id         | dentity Admin Data A | Access Ac        | ccess permission fo | r User Identity Groups an  | d Endpoint Identity Groups.     |                           |                      |
| Settings                   | >         |              | etwork Admin Data    | Access Ac        | ccess permission fo | r All Locations and All De | vice Types.                     |                           |                      |
|                            |           | s            | ystem Admin Data A   | Access Ac        | ccess permission fo | r Admin Groups.            |                                 |                           |                      |
|                            |           |              | BAC Admin Data Ac    | cess Ad          | ccess permission fo | r Admin Groups.            |                                 |                           |                      |
|                            |           | C C          | ustomization Admin   | Data Access      |                     |                            |                                 |                           |                      |
|                            |           | П Т/         | ACACS+ Admin Data    | a Access Ac      | ccess permission fo | r All Locations and All De | vice Types, User Identity group | s and End point indentity | groups.              |
|                            |           | R            | ead Only Admin Dat   | a Access Ac      | ccess permission fo | r All Locations and All De | vice Types, User Identity group | s and End point indentity | groups.              |

Fare clic su **Add** (Aggiungi) per creare un nuovo criterio e configurare le autorizzazioni di accesso ad Amministrazione/Identità utente/Identità endpoint/Gruppi di rete.

| E Cisco                    | SE        |              |               | Adm          | ninistration • Sy  | ystem         |                  |              |
|----------------------------|-----------|--------------|---------------|--------------|--------------------|---------------|------------------|--------------|
| Deployment                 | Licensing | Certificates | Logging       | Maintenance  | Upgrade            | Health Checks | Backup & Restore | Admin Access |
| Authentication             |           | Create Da    | ta Access Pe  | ermission    |                    |               |                  |              |
| Authorization              | ~         | * Name       | Custom_Data   | _Access      |                    |               |                  |              |
| Permissions<br>Menu Access | ~         | Description  |               |              |                    |               | h.               |              |
| Data Access                |           | Data Aco     | cess Privileo | les          |                    |               |                  |              |
| RBAC Policy                |           | > d          | S Admin Group | s            | Permissions for Da | ta Access     |                  |              |
| Administrators             | >         | > d          | User Identity | Groups       | O Read Only A      | ccess         |                  |              |
| Settings                   | >         | √ d<br>d     | Endpoint Ide  | ntity Groups | O No Access        |               |                  |              |
|                            |           | đ            | GuestEndpoir  | nts          |                    |               |                  |              |
|                            |           | 6            | RegisteredDe  | vices        |                    |               |                  |              |
|                            |           |              | Profiled      |              |                    |               |                  |              |
|                            |           | > d          | S Network Dev | ice Groups   |                    |               |                  |              |

### Configura criteri RBAC

RBAC è l'acronimo di Role-Based Access Control (Controllo degli accessi basato sui ruoli). È

possibile configurare il ruolo (gruppo amministrativo) a cui appartiene un utente per l'utilizzo dei criteri di menu e di accesso ai dati desiderati. È possibile configurare più criteri RBAC per un singolo ruolo OPPURE configurare più ruoli in un singolo criterio per accedere a Menu e/o Dati. Tutti i criteri applicabili vengono valutati quando un utente amministratore tenta di eseguire un'azione. La decisione finale è l'aggregazione di tutte le politiche applicabili a quel ruolo. Se esistono regole contraddittorie che consentono e negano contemporaneamente, la regola di autorizzazione prevale sulla regola di negazione. Per configurare questi criteri, selezionare **Amministrazione > Sistema > Accesso amministratore > Autorizzazione > Criteri RBAC**.

| ≡ Cisco        | ISE       |                                                |                                                                                           | A                                                       | dministration • Sys                                                                              | stem                                                             |                           |                                                                                                    | A Evaluar                                               |                                                                     |  |
|----------------|-----------|------------------------------------------------|-------------------------------------------------------------------------------------------|---------------------------------------------------------|--------------------------------------------------------------------------------------------------|------------------------------------------------------------------|---------------------------|----------------------------------------------------------------------------------------------------|---------------------------------------------------------|---------------------------------------------------------------------|--|
| Deployment     | Licensing | Certificates                                   | Logging                                                                                   | Maintenand                                              | ce Upgrade                                                                                       | Health Chec                                                      | ks                        | Backup & Restore                                                                                     | Admin A                                                 | ccess Se                                                            |  |
| Authentication |           | Create Role I<br>multiple Men<br>and default p | Based Access Control polici<br>u/Data Access permissions<br>policies cannot be deleted.Fi | es by configurin<br>are not allowed<br>or decision maki | g rules based on Admin grou<br>on a single policy. You can c<br>ing, all applicable policies wil | ups,Menu Access p<br>copy the default po<br>II be evaluated. The | permission<br>dicies show | s (menu items), Data Access pe<br>vn below,then modify them as n<br>s permissions will be the aggreg | rmissions (ident<br>eded. Note tha<br>ate of all permis | ity group data eleme<br>t system-created ani<br>sions from each app |  |
| Authorization  | ~         | policies are o                                 | displayed in alphabetical ord                                                             | er of the policy                                        | name).                                                                                           |                                                                  |                           |                                                                                                    |                                                         |                                                                     |  |
| Permissions    | >         | V RBAC                                         | 2 Policies                                                                                |                                                         |                                                                                                  |                                                                  |                           |                                                                                                    |                                                         |                                                                     |  |
| RBAC Policy    |           |                                                | Rule Name                                                                                 | A                                                       | dmin Groups                                                                                      |                                                                  | Permis                    | sions                                                                                                |                                                         |                                                                     |  |
| Administrators | 、<br>、    | <b>~</b>                                       | Customization Admin P                                                                     | olicy If                                                | Customization Admin                                                                              | +                                                                | then                      | Customization Admin Menu                                                                             | +                                                       | Actions ~                                                           |  |
| Administrators | ,         | V                                              | Elevated System Admir                                                                     | i Poli If                                               | Elevated System Admin                                                                            | +                                                                | then                      | System Admin Menu Acces                                                                              | s +                                                     | Actions $\checkmark$                                                |  |
| Settings       | >         | <b>~</b>                                       | ERS Admin Policy                                                                          | If                                                      | ERS Admin                                                                                        | +                                                                | then                      | Super Admin Data Access                                                                              | +                                                       | Actions $ \smallsetminus $                                          |  |
|                |           | <b>~</b>                                       | ERS Operator Policy                                                                       | If                                                      | ERS Operator                                                                                     | +                                                                | then                      | Super Admin Data Access                                                                              | +                                                       | Actions $ \smallsetminus $                                          |  |
|                |           | <b>v</b>                                       | ERS Trustsec Policy                                                                       | If                                                      | ERS Trustsec                                                                                     | +                                                                | then                      | Super Admin Data Access                                                                              | +                                                       | Actions $ \smallsetminus $                                          |  |
|                |           | <b>~</b>                                       | Helpdesk Admin Policy                                                                     | If                                                      | Helpdesk Admin                                                                                   | +                                                                | then                      | Helpdesk Admin Menu Acc                                                                              | ess +                                                   | Actions ~                                                           |  |
|                |           | V                                              | Identity Admin Policy                                                                     | If                                                      | Identity Admin                                                                                   | +                                                                | then                      | Identity Admin Menu Acces                                                                            | s +                                                     | Actions $\checkmark$                                                |  |
|                |           | <b>~</b>                                       | MnT Admin Policy                                                                          | If                                                      | MnT Admin                                                                                        | +                                                                | then                      | MnT Admin Menu Access                                                                                | +                                                       | Actions ~                                                           |  |
|                |           | <b>~</b>                                       | Network Device Policy                                                                     | lf                                                      | Network Device Admin                                                                             | +                                                                | then                      | Network Device Menu Acce                                                                             | s +                                                     | Actions ~                                                           |  |
|                |           | <b>~</b>                                       | Policy Admin Policy                                                                       | lf                                                      | Policy Admin                                                                                     | +                                                                | then                      | Policy Admin Menu Access                                                                             | a +                                                     | Actions ~                                                           |  |
|                |           |                                                | RBAC Admin Policy                                                                         | lf                                                      | RBAC Admin                                                                                       | +                                                                | then                      | RBAC Admin Menu Access                                                                               | a +                                                     | Actions ~                                                           |  |

Fare clic su Azioni per duplicare/inserire/eliminare un criterio.

**Nota:** Impossibile aggiornare i criteri predefiniti e creati dal sistema e non è possibile eliminare i criteri predefiniti.

**Nota:** Impossibile configurare più autorizzazioni di accesso ai dati o ai menu in un'unica regola.

#### Configura impostazioni per accesso amministratore

Oltre ai criteri RBAC, è possibile configurare alcune impostazioni comuni a tutti gli utenti amministratori.

Per configurare il numero massimo di sessioni consentite, banner di pre-accesso e post-accesso per GUI e CLI, selezionare **Amministrazione > Sistema > Accesso amministratore > Impostazioni > Accesso**. Configurarle nella scheda **Sessione**.

| _ | $\mathbf{c}$ |    |      | 101 |  |
|---|--------------|----|------|-----|--|
| _ |              | 50 | CO . | 10  |  |
|   |              |    | -    |     |  |

| Deployment         | Licensing | Certificates | Logging            | Maintenand     | ce Upgrade            | Health Checks | Backup & Restore | Admin Access |
|--------------------|-----------|--------------|--------------------|----------------|-----------------------|---------------|------------------|--------------|
| Authentication     |           | Session      | IP Access          | MnT Access     |                       |               |                  |              |
| Authorization      | >         |              |                    |                |                       |               |                  |              |
| Administrators     | >         |              |                    |                |                       |               |                  |              |
| Autoria            | · · · · · | GUI S        | essions            |                |                       |               |                  |              |
| Settings           | ~         |              |                    |                |                       |               |                  |              |
| Session            |           | Maximum Co   | ncurrent Sessions  | 10             | (Valid Range 1 to 20) |               |                  |              |
| Portal Customizati | ion       |              |                    | Welcome to ISE |                       |               |                  |              |
|                    |           | Pre-log      | in banner          |                |                       |               |                  |              |
|                    |           | Post-log     | gin banner         |                |                       |               |                  |              |
|                    |           | CLI Se       | essions            |                |                       |               |                  |              |
|                    |           | Maximum Co   | oncurrent Sessions | 5              | (Valid Range 1 to 10) |               |                  |              |
|                    |           | Pre-log      | in banner          |                |                       |               |                  |              |

Per configurare la lista di indirizzi IP da cui è possibile accedere alla GUI e alla CLI, selezionare Amministrazione > Sistema > Accesso amministratore > Impostazioni > Accesso e selezionare la scheda Accesso IP.

| ■ Cisco ISE          | Administration · System                                                                                  | Administration · System |  |  |  |  |  |  |  |
|----------------------|----------------------------------------------------------------------------------------------------|-------------------------|--|--|--|--|--|--|--|
| Deployment Licensing | Certificates Logging Maintenance Upgrade Health Checks Backup & Restore                                  | Admin Access            |  |  |  |  |  |  |  |
| Authentication       | Session IP Access MnT Access                                                                             |                         |  |  |  |  |  |  |  |
| Authorization        | > Access Restriction                                                                                     |                         |  |  |  |  |  |  |  |
| Administrators       | <ul> <li>Allow all IP addresses to connect</li> <li>Allow only listed IP addresses to connect</li> </ul> |                         |  |  |  |  |  |  |  |
| Settings             | ✓                                                                                                    |                         |  |  |  |  |  |  |  |
| Access               | No Coofiguro ID List for Assess Postriction                                                              |                         |  |  |  |  |  |  |  |
| Session              | IP List                                                                                                  |                         |  |  |  |  |  |  |  |
| Portal Customization | 🕂 Add 🖉 Edit 🔋 Delete                                                                                    |                         |  |  |  |  |  |  |  |
|                      | □ IP ∨ MASK                                                                                              |                         |  |  |  |  |  |  |  |
|                      | 10.9.8.0 24                                                                                              |                         |  |  |  |  |  |  |  |
|                      |                                                                                                    |                         |  |  |  |  |  |  |  |

Per configurare un elenco di nodi da cui gli amministratori possono accedere alla sezione MnT in Cisco ISE, selezionare **Amministrazione > Sistema > Accesso amministratore > Impostazioni > Accesso** e selezionare la scheda **Accesso MnT**.

Per consentire ai nodi o alle entità all'interno o all'esterno della distribuzione di inviare syslog a

MnT, fare clic sul pulsante di opzione **Consenti a qualsiasi indirizzo IP di connettersi a MNT**. Per consentire solo ai nodi o alle entità della distribuzione di inviare syslog a MnT, fare clic sul pulsante di opzione **Consenti solo ai nodi della distribuzione di connettersi a MNT**.

| ≡ Cisco IS           | SE        |              |                    | Administration · System |         |               |                  |              |  |  |  |
|----------------------|-----------|--------------|--------------------|-------------------------|---------|---------------|------------------|--------------|--|--|--|
| Deployment           | Licensing | Certificates | Logging            | Maintenance             | Upgrade | Health Checks | Backup & Restore | Admin Access |  |  |  |
| Authentication       |           | Session      | IP Access          | MnT Access              |         |               |                  |              |  |  |  |
| Authorization        | >         | ✓ MnT A      | ccess Restr        |                         |         |               |                  |              |  |  |  |
| Administrators       | >         | Allow onl    | y the nodes in the | deployment to connect t | o MNT   |               |                  |              |  |  |  |
| Settings             | ~         |              |                    |                         |         |               |                  |              |  |  |  |
| Access               |           |              |                    |                         |         |               |                  |              |  |  |  |
| Session              |           |              |                    |                         |         |               |                  |              |  |  |  |
| Portal Customization | n         |              |                    |                         |         |               |                  |              |  |  |  |
|                      |           |              |                    |                         |         |               |                  |              |  |  |  |

**Nota:** Per ISE 2.6 patch 2 e versioni successive, l'opzione *Use "ISE Messaging Service" for UDP Syslogs delivery to MnT* è attivata per impostazione predefinita e non consente syslog provenienti da altre entità esterne all'implementazione.

Per configurare un valore di timeout a causa dell'inattività di una sessione, selezionare **Amministrazione > Sistema > Accesso amministratore > Impostazioni > Sessione**. Impostare questo valore nella scheda **Timeout sessione**.

| ≡ Cisco IS          | SE        |              |                 |             | Admi               | nistration • System | 1                |              |
|---------------------|-----------|--------------|-----------------|-------------|--------------------|---------------------|------------------|--------------|
| Deployment          | Licensing | Certificates | Logging         | Maintenance | Upgrade            | Health Checks       | Backup & Restore | Admin Access |
| Authentication      |           | Session Time | out Sessio      | on Info     |                    |                     |                  |              |
| Authorization       | >         |              |                 |             |                    |                     |                  |              |
| Administrators      | >         | * Session    | Idle Timeout 60 | ) minutes   | Valid Range 6 to 1 | 00)                 |                  |              |
| Settings            | ~         |              |                 |             |                    |                     |                  |              |
| Access              |           |              |                 |             |                    |                     |                  |              |
| Session             |           |              |                 |             |                    |                     |                  |              |
| Portal Customizatio | n         |              |                 |             |                    |                     |                  |              |
|                     |           |              |                 |             |                    |                     |                  |              |

Per visualizzare/invalidare le sessioni attive correnti, selezionare **Amministrazione > Accesso amministratore > Impostazioni > Sessione** e fare clic sulla scheda **Informazioni sessione**.

|                      |           |              |            |             | Adm     | inistration • System |             |                 |                |          |
|----------------------|-----------|--------------|------------|-------------|---------|----------------------|-------------|-----------------|----------------|----------|
| Deployment           | Licensing | Certificates | Logging    | Maintenance | Upgrade | Health Checks        | Backup 8    | Restore         | Admin Access   | Settings |
| Authentication       |           | Session Time | out Sessio | on Info     |         |                      |             |                 |                |          |
| Authorization        | >         |              |            |             |         |                      |             |                 |                |          |
| Administrators       | >         | Selec        | ct sessi   | on and ter  | rminate |                      |             |                 |                |          |
| Settings             | ~         | 1 Invalidat  | e          |             |         |                      |             |                 |                |          |
| Access               |           |              |            |             |         |                      |             |                 |                |          |
| Session              |           |              | UserID     | A IP Add    | dress   | Session Creation     | on Time     | Session Last    | Accessed       |          |
| Portal Customization |           |              | admin      | 10.65.      | 48.253  | Fri Oct 09 01:16:5   | 59 IST 2020 | Fri Oct 09 01:4 | 15:10 IST 2020 |          |
|                      |           |              |            |             |         |                      |             |                 |                |          |

### Configura accesso al portale di amministrazione con credenziali AD

### Partecipa ad ISE e AD

Per aggiungere ISE a un dominio esterno, selezionare **Amministrazione > Gestione delle identità > Origini identità esterne > Active Directory**. Immettere il nuovo nome del punto di join e il dominio di Active Directory. Immettere le credenziali dell'account AD che consente di aggiungere e modificare gli oggetti computer e fare clic su **OK**.

| E Cisco ISE                                                                       |                                      | Administration •                             | Identity Management       |
|-----------------------------------------------------------------------------------|--------------------------------------|----------------------------------------------|---------------------------|
| Identities Groups External Ide                                                    | entity Sources Identi                | ty Source Sequences Setting                  | gs                        |
| External Identity Sources                                                         | Connection Whitelis                  | sted Domains PassiveID Gro                   | ups Attributes Advanced S |
| Certificate Authentication F                                                      | * Join Point Name                    | AD                                           |                           |
| Active Directory                                                                  | * Active Directory<br>Domain         | rinsantr.lab                                 |                           |
| <ul> <li>LDAP</li> <li>ODBC</li> <li>RADIUS Token</li> <li>RSA SecurID</li> </ul> | Join Doma<br>Please specify the cred | ntials required to Join ISE node(s) to the A | imes                      |
| SAML Id Providers                                                                 | * AD Use                             | er Name () Administrator                     |                           |
| Social Login                                                                      |                                      | * Password                                   |                           |
|                                                                                   | Specify Organizatio                  | dentials ()                                  | Cancel                    |

| Connecti           | on Whit       | elisted Domain  | s PassivelD       | Groups A      | Attributes | Advanced Settings      |                         |
|--------------------|---------------|-----------------|-------------------|---------------|------------|------------------------|-------------------------|
| * Join Po          | oint Name     | AD              |                   |               | (j)        |                        |                         |
| * Active<br>Domain | Directory     | rinsantr.       | lab               |               | (j)        |                        |                         |
| + Join             | + Leave       | A Test User     | 🕺 Diagnostic Tool | C Refresh Tab | ole        |                        |                         |
|                    | ISE Node      |                 | ∧ ISE Node R      | Status        | Doma       | in Controller          | Site                    |
|                    | rini-ise-30.g | ce.iselab.local | STANDALONE        | Operational   | WIN-5      | 5KSMPOHEP5A.rinsantr.l | Default-First-Site-Name |
|                    |               |                 |                   |               |            |                        |                         |

### Seleziona gruppi di directory

Passare a Amministrazione > Gestione delle identità > Origini identità esterne > Active Directory. Fare clic sul nome del punto di join desiderato e passare alla scheda Gruppi. Fare clic su Aggiungi > Seleziona gruppi dalla directory > Recupera gruppi. Importare almeno un gruppo AD al quale appartiene l'amministratore, fare clic su OK, quindi su Salva.

| dentity Sources | Select Directory Gro                          | oups                     |                                |              |
|-----------------|-----------------------------------------------|--------------------------|--------------------------------|--------------|
| Connection      | This dialog is used to select groups from the | Directory.               |                                |              |
| 🖉 Edit 🕂        | Domain rinsantr.lab                           |                          |                                |              |
| 🗌 Na            | Name Filter * Retrieve Groups 50 Groups F     | SID *<br>Filter          | Type<br>Filter                 |              |
| No data availai | Name                                          |                          | )                              | Group Type   |
|                 | rinsantr.lab/Users/Enterprise Key A           | dmins S-1-5-21-          | 1977851106-3699455990-29458652 | UNIVERSAL    |
|                 | rinsantr.lab/Users/Enterprise Read            | only Domain S-1-5-21-    | 1977851106-3699455990-29458652 | UNIVERSAL    |
|                 | rinsantr.lab/Users/Group Policy Cre           | ator Owners S-1-5-21-    | 1977851106-3699455990-29458652 | GLOBAL       |
|                 | rinsantr.lab/Users/Key Admins                 | S-1-5-21-                | 1977851106-3699455990-29458652 | GLOBAL       |
|                 | rinsantr.lab/Users/Protected Users            | S-1-5-21-                | 1977851106-3699455990-29458652 | GLOBAL       |
|                 | rinsantr.lab/Users/RAS and IAS Ser            | vers S-1-5-21-           | 1977851106-3699455990-29458652 | DOMAIN LOCAL |
|                 | rinsantr.lab/Users/Read-only Doma             | in Controllers S-1-5-21- | 1977851106-3699455990-29458652 | GLOBAL       |
| <               | rinsantr.lab/Users/Schema Admins              | S-1-5-21-                | 1977851106-3699455990-29458652 | UNIVERSAL    |
|                 | rinsantr.lab/Users/Test Group                 | S-1-5-21-                | 1977851106-3699455990-29458652 | GLOBAL       |
|                 |                                               |                          |                                |              |
|                 | <                                             |                          |                                |              |

Cancel

O

| Connecti | on Whitelisted Domains        | PassiveID Group   | os Attributes    | Advanced Settings              |
|----------|-------------------------------|-------------------|------------------|--------------------------------|
| 🖉 Edit   | + Add \vee 📋 Delete Group     | Update SID Values |                  |                                |
|          | Name                          | ^                 | SID              |                                |
|          | rinsantr.lab/Users/Test Group |                   | S-1-5-21-1977851 | 106-3699455990-2945865208-1106 |
|          |                               |                   |                  |                                |

### Abilita accesso amministrativo per AD

Per abilitare l'autenticazione basata su password di ISE con AD, selezionare Amministrazione > Sistema > Accesso amministratore > Autenticazione. Nella scheda Metodo di autenticazione selezionare l'opzione Basato su password. Selezionare AD dal menu a discesa Origine identità e fare clic su Salva.

| ≡ Cisco        | SE        |                                        |                        |                 | Administration • System |                    |                  |              |          | A Evaluation Mode 60 I |
|----------------|-----------|----------------------------------------|------------------------|-----------------|-------------------------|--------------------|------------------|--------------|----------|------------------------|
| Deployment     | Licensing | Certificates                           | Logging                | Maintenance     | Upgrade                 | Health Checks      | Backup & Restore | Admin Access | Settings |                        |
| Authentication |           | Authenticatio                          | on Method              | Password Policy | Account Disat           | ble Policy Lock/Su | ispend Settings  |              |          |                        |
| Authorization  | >         | Authentica                             | tion Type              |                 |                         |                    |                  |              |          |                        |
| Administrators | >         |                                        |                        |                 |                         |                    |                  |              |          |                        |
| Settings       | >         | Password                               | d Based                |                 |                         |                    |                  |              |          |                        |
|                |           | * Identity Sou<br>AD:AD<br>O Client Ce | rce<br>rtificate Based | ~               |                         |                    |                  |              |          | Save                   |

### Configurazione del mapping tra il gruppo di amministratori ISE e il gruppo AD

In questo modo viene concessa l'autorizzazione per determinare le autorizzazioni RBAC (Role Based Access Control) per l'amministratore in base all'appartenenza ai gruppi in Active Directory. Per definire un gruppo Cisco ISE Admin e mapparlo a un gruppo AD, selezionare **Amministrazione > Sistema > Accesso amministratore > Amministratori > Gruppi amministrativi**. Fare clic su **Add** (Aggiungi) e immettere un nome per il nuovo gruppo Admin. Nel campo Tipo selezionare la casella di controllo **Esterno**. Dal menu a discesa **Gruppi esterni**, selezionare il gruppo AD a cui deve essere mappato questo gruppo amministrativo (come definito nella sezione Seleziona gruppi di directory sopra). **Inviare** le modifiche.

| ≡ Cisco        | SE        |                                                                                                    |                                                           |                 | Admi         | nistration • System |                  |              |
|----------------|-----------|----------------------------------------------------------------------------------------------------|-----------------------------------------------------------|-----------------|--------------|---------------------|------------------|--------------|
| Deployment     | Licensing | Certificates                                                                                                    | Logging                                                   | Maintenance     | Upgrade      | Health Checks       | Backup & Restore | Admin Access |
| Authentication |           | Admin Groups >                                                                                                    | ISE AD Admin G                                            | iroup           |              |                     |                  |              |
| Authorization  | >         | Admin Grou                                                                                                    | q                                                         |                 |              |                     |                  |              |
| Administrators | ~         | * Name                                                                                                    | ISE                                                       | AD Admin Group  |              |                     |                  |              |
| Admin Groups   |           | Description                                                                                                    |                                                           |                 |              |                     |                  |              |
|                |           | Туре                                                                                                    | <b>~</b> 1                                                | External        |              |                     |                  |              |
| Settings       | >         | External Identity<br>Name : AD                                                                                                    | / Source                                                  |                 |              |                     |                  |              |
|                |           | <pre>     Externa     Externa     Externa     Terna     Terna     Member Us     Users     Add      Terna     Sta     No data availa </pre> | I Groups<br>insantr.lab/Use<br>sers<br>i Delete<br>itus / | rs/Test Group 🗸 | 1<br>Usernam | e First Nam         | e Last Name      |              |

### Impostare le autorizzazioni RBAC per il gruppo Admin

Per assegnare le autorizzazioni RBAC al gruppo di amministratori creato nella sezione precedente, selezionare Amministrazione > Sistema > Accesso amministratore > Autorizzazione > Criteri RBAC. Dal menu a discesa Azioni a destra, selezionare Inserisci nuovo criterio. Creare una nuova regola, eseguirne il mapping con il gruppo Amministratori definito nella sezione precedente e assegnarle i dati e le autorizzazioni di accesso ai menu desiderati, quindi fare clic su Salva.

|                | SE        | Administration • System          |                                                               |                                  |                                                           |                                            |                            |                                                                  |                                                      |                                                            |              |  |
|----------------|-----------|----------------------------------|---------------------------------------------------------------|----------------------------------|-----------------------------------------------------------|--------------------------------------------|----------------------------|------------------------------------------------------------------|------------------------------------------------------|------------------------------------------------------------|--------------|--|
| Deployment     | Licensing | Certificates                     | Logging N                                                     | laintenanc                       | e Upgrade                                                 | Health Cheo                                | oks                        | Backup & Restore                                                 | Admin Acces                                          | s Settings                                                 |              |  |
| Authentication |           | Create Role Ba                   | ased Access Control policies                                  | by configuring                   | g rules based on Admin gro                                | oups,Menu Access                           | permissions                | s (menu items), Data Access pe                                   | ermissions (identity grou                            | up data elements) and oth                                  | ier ci       |  |
| Authorization  | ~         | allowed on a s<br>evaluated. The | ingle policy. You can copy th<br>subject's permissions will b | e default polic<br>e the aggrega | cies shown below,then mod<br>te of all permissions from e | ify them as needed<br>each applicable poli | . Note that<br>cy.Permit o | system-created and default po<br>werrides Deny. (The policies an | blicies cannot be update<br>e displayed in alphabeti | ed, and default policies ca<br>cal order of the policy nar | nnot<br>me). |  |
| Permissions    | ~         | ✓ RBAC                           | Policies                                                      |                                  |                                                           |                                            |                            |                                                                  |                                                      |                                                            |              |  |
| RBAC Policy    |           |                                  | Rule Name                                                     | A                                | dmin Groups                                               |                                            | Permis                     | sions                                                            |                                                      |                                                            |              |  |
|                |           |                                  |                                                               |                                  |                                                           |                                            |                            |                                                                  |                                                      |                                                            |              |  |
| Administrators | >         |                                  | Customization Admin Pol                                       | icy If                           | Customization Admin                                       | +                                          | then                       | Customization Admin Men.                                         | + Acti                                               | ons ~                                                      |              |  |
| Settings       | >         |                                  | RBAC Policy 1                                                 | If                               | ISE AD Admin Group                                        | +                                          | then                       | Super Admin Menu Acces.                                          | × Acti                                               | ons 🗠                                                      |              |  |
|                |           | <b>~</b>                         | Elevated System Admin P                                       | Poli If                          | Elevated System Admir                                     | n +                                        | then                       | Super Admin Menu                                                 | Access 🗸                                             | +                                                          |              |  |
|                |           | V                                | ERS Admin Policy                                              | lf                               | ERS Admin                                                 | +                                          | then                       |                                                                  |                                                      |                                                            |              |  |
|                |           | <b>~</b> ~                       | ERS Operator Policy                                           | lf                               | ERS Operator                                              | +                                          | then                       | Super Admin Data                                                 | Access 🗸                                             | 0                                                          |              |  |

### Accesso a ISE con credenziali AD e verifica

Uscire dalla GUI amministrativa. Selezionare il nome del punto di join dal menu a discesa **Origine identità**. Immettere il nome utente e la password del database di Active Directory ed eseguire l'accesso.

|     | cisco                      |   |
|-----|----------------------------|---|
|     | Identity Services Engine   |   |
|     | Intuitive network security |   |
|     | Username<br>TestUser       |   |
| 1 1 | Password<br>••••••         | 1 |
|     | Identity Source            |   |
|     | Login                      |   |

Per verificare che la configurazione funzioni correttamente, verificare il nome utente autenticato usando l'icona **Settings** nell'angolo in alto a destra dell'interfaccia grafica di ISE. Passare a **Informazioni server** e verificare il nome utente.

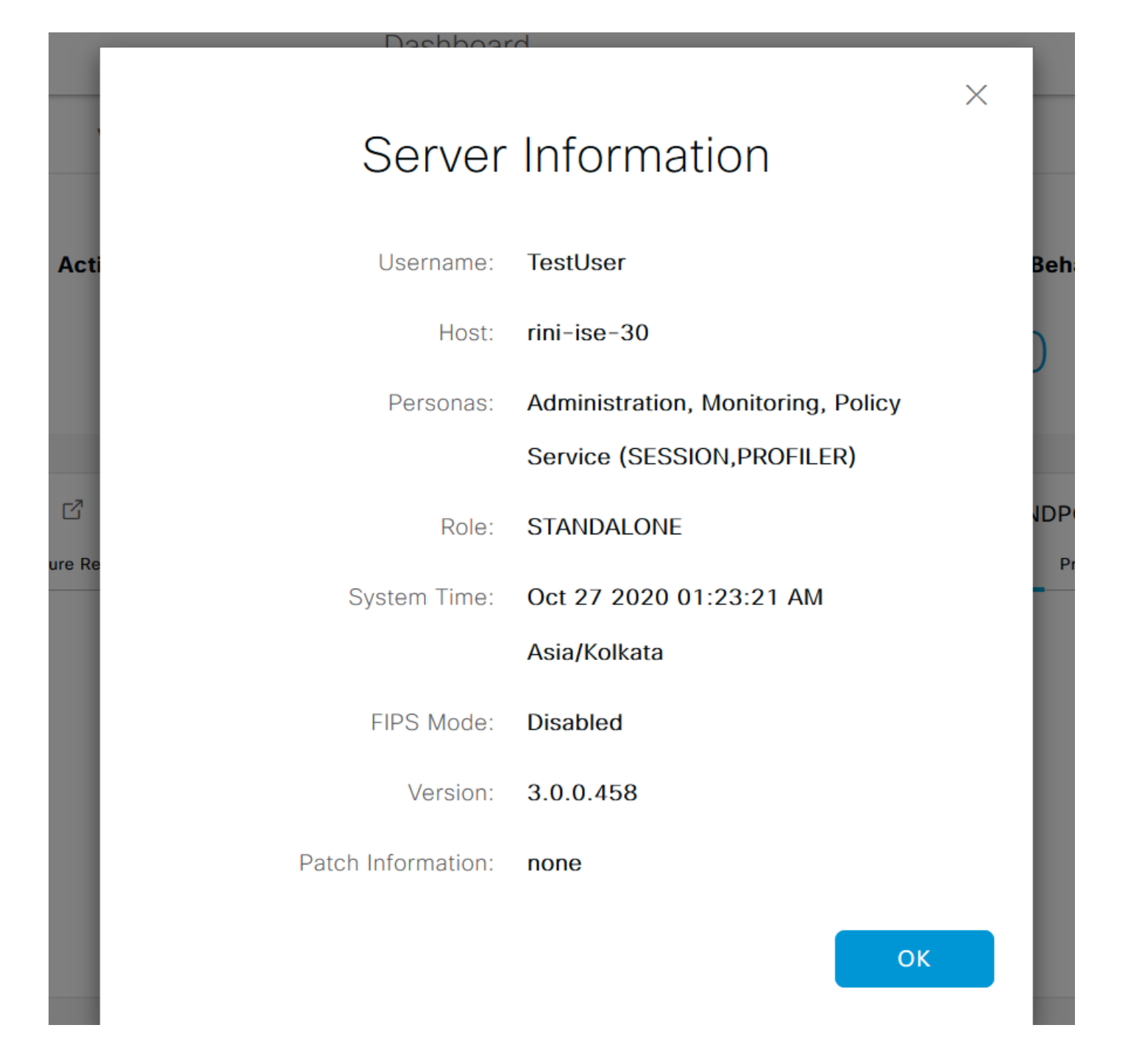

### Configura accesso al portale di amministrazione con LDAP

### Unisci ISE a LDAP

Passare a Amministrazione > Gestione delle identità > Origini identità esterne > Active Directory > LDAP. Nella scheda Generale, immettere un nome per il server LDAP e scegliere lo schema come Active Directory.

| E Cisco ISE                                                                                                    | Administration · Identity Management |                                 |                   |  |  |  |  |  |
|----------------------------------------------------------------------------------------------------|--------------------------------------|---------------------------------|-------------------|--|--|--|--|--|
| Identities Groups External Ide                                                                                                    | ntity Sources                        | dentity Source Sequences        | Settings          |  |  |  |  |  |
| External Identity Sources       <     Image: Sources       >     Image: Sources       >     Image: Sources       >     Image: Sources | LDAP Identity Sources                | List > New LDAP Identity Source |                   |  |  |  |  |  |
|                                                                                                    | General Con                          | nection Directory Organization  | n Groups Attribut |  |  |  |  |  |
| 🚖 AD                                                                                                    |                                      |                                 |                   |  |  |  |  |  |
| 🔁 LDAP                                                                                                    | * Name                               | LDAPExample                     |                   |  |  |  |  |  |
| CDBC                                                                                                    | Description                          |                                 |                   |  |  |  |  |  |
| RADIUS Token                                                                                                    |                                      |                                 |                   |  |  |  |  |  |
| 🔁 RSA SecurID                                                                                                    | ▶ Schema                             | Active Directory                |                   |  |  |  |  |  |
| SAML Id Providers                                                                                                    |                                      |                                 |                   |  |  |  |  |  |
| 🔁 Social Login                                                                                                    |                                      |                                 |                   |  |  |  |  |  |

Quindi, per configurare il tipo di connessione, passare alla scheda **Connessione**. Qui, impostare il nome host/IP del server LDAP principale insieme alla porta 389(LDAP)/636 (LDAP-Secure). Immettere il percorso del DN (nome distinto) dell'amministratore con la password Admin del server LDAP.

| =    | Cisco ISE                            |                        | Administration • Identity I          | A Evaluation Mode 60 |                              |                                          |
|------|--------------------------------------|------------------------|--------------------------------------|----------------------|------------------------------|------------------------------------------|
| Ider | tities Groups External I             | dentity Sources Iden   | tity Source Sequences S              | ettings              |                              |                                          |
|      | <ul> <li>Active Directory</li> </ul> | General Connect        | ion Directory Organization           | Groups               | Attributes Advanced Settings |                                          |
|      | 🔁 AD                                 |                        | Primary Server                       |                      |                              | Secondary Server                         |
|      | 🗖 LDAP                               |                        |                                      |                      |                              | Enable Secondary Server                  |
|      | C ODBC                               |                        |                                      | -                    |                              |                                          |
|      | RADIUS Token                         | * Hostname/IP          | 10.127.196.131                       |                      | Hostname/IP                  |                                          |
|      | E RSA SecurID                        | * Port                 | 389                                  |                      | Port                         | 389                                      |
|      | C SAML Id Providers                  |                        |                                      |                      |                              |                                          |
|      | Social Login                         |                        |                                      |                      |                              |                                          |
|      |                                      | Specify server for eac | ch ISE node                          |                      |                              |                                          |
|      |                                      |                        | 0.000                                |                      |                              |                                          |
|      |                                      | Access                 | <ul> <li>Anonymous Access</li> </ul> |                      | Access                       | <ul> <li>Anonymous Access</li> </ul>     |
|      |                                      |                        | Authenticated Access                 |                      |                              | <ul> <li>Authenticated Access</li> </ul> |
|      |                                      | Admin DN               | * CN=Administrator,CN=L              | Jsers,D(             | Admin DN                     | admin                                    |
|      |                                      | Password               | * ************                       |                      | Password                     |                                          |
|      | < >>                                 |                        |                                      |                      |                              |                                          |
|      |                                      | Secure Authentication  | Enable Secure Authentica             | tion                 | Secure Authentication        | Enable Secure Authentication             |

Passare quindi alla scheda **Organizzazione directory** e fare clic su **Contesti di denominazione** per scegliere il gruppo di organizzazioni corretto dell'utente in base alla gerarchia degli utenti memorizzati nel server LDAP.

| E Cisco ISE                                                | Administration • Identity Management                                          |
|------------------------------------------------------------|-------------------------------------------------------------------------------|
| Identities Groups Exte                                     | ernal Identity Sources Identity Source Sequences Settings                     |
| External Identity Sources                                  | LDAP Identity Sources List > LDAPExample<br>LDAP Identity Source              |
| Active Directory                                           | General Connection Directory Organization Groups Attributes Advanced Settings |
| <ul> <li>AD</li> <li>LDAP</li> <li>ODBC</li> </ul>         | * Subject Search Base DC=rinsantr,DC=lab (i)                                  |
| RADIUS Token                                               | * Group Search Base DC=rinsantr,DC=lab                                        |
| <ul> <li>RSA SecurID</li> <li>SAML Id Providers</li> </ul> | Search for MAC Address in Format xx-xx-xx-xx-xx ×                             |
| 🛱 Social Login                                             | Strip start of subject name up to the last occurrence of the separator        |
|                                                            | Strip end of subject name from the first occurrence of the separator          |

Fare clic su **Test Bind to Server** nella scheda **Connection** per verificare la raggiungibilità del server LDAP da ISE.

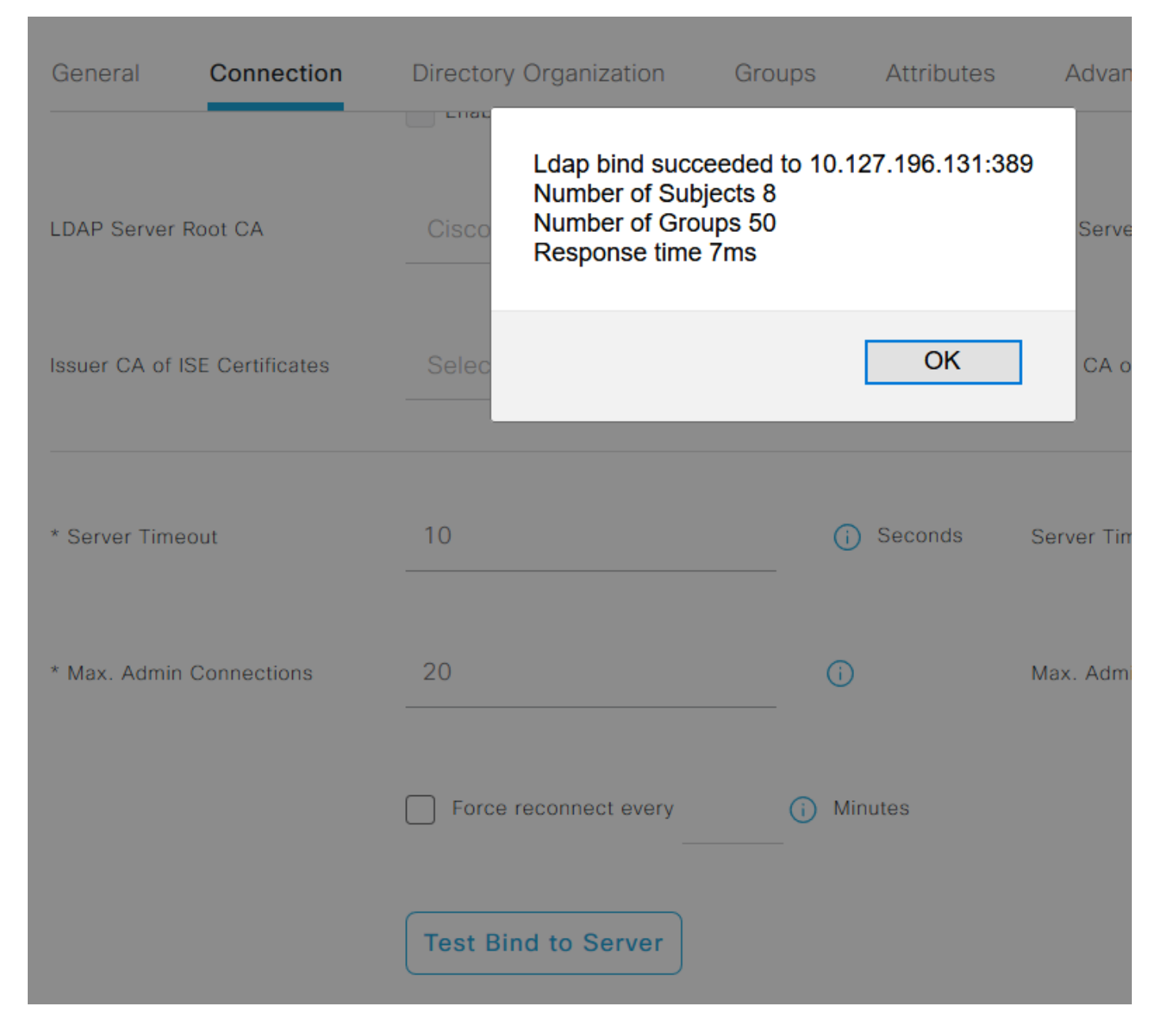

Passare alla scheda **Gruppi** e fare clic su **Aggiungi > Seleziona gruppi da directory > Recupera gruppi**. Importare almeno un gruppo a cui appartiene l'amministratore, fare clic su OK, quindi su **Salva**.

### Select Directory Groups

This dialog is used to select groups from the Directory. Click Retrieve Groups.. to read directory.

| Filter: * | Retrieve Groups Number of Groups Retrieved: 50 (Limit is 100)       |   |
|-----------|---------------------------------------------------------------------|---|
|           | Name ^                                                              |   |
|           | CN=Server Operators,CN=Builtin,DC=rinsantr,DC=Iab                   | ^ |
|           | CN=Storage Replica Administrators,CN=Builtin,DC=rinsantr,DC=lab     |   |
|           | CN=System Managed Accounts Group,CN=Builtin,DC=rinsantr,DC=Iab      |   |
|           | CN=Terminal Server License Servers,CN=Builtin,DC=rinsantr,DC=lab    |   |
|           | CN=Test Group,CN=Users,DC=rinsantr,DC=lab                           |   |
|           | CN=Users,CN=Builtin,DC=rinsantr,DC=lab                              |   |
|           | CN=Windows Authorization Access Group,CN=Builtin,DC=rinsantr,DC=lab | ~ |

Cancel

| ternal Identity Sources<br>< 语   | LDAP Identity Sources List > LDAPExample  |        |            |                   |
|----------------------------------|-------------------------------------------|--------|------------|-------------------|
| > 🖻 Certificate Authentication F |                                           |        |            |                   |
| > 🔁 Active Directory             | General Connection Directory Organization | Groups | Attributes | Advanced Settings |
| LDAP                             |                                           |        |            |                   |
| 🚖 LDAPExample                    | Edit + Add ~ <a>The Delete Group</a>      |        |            |                   |
| C ODBC                           | Name                                      |        | ~          |                   |
| RADIUS Token                     | CN=Test Group,CN=Users,DC=rinsantr,DC=lab |        |            |                   |
| RSA SecurID                      |                                           |        |            |                   |

### Abilita accesso amministrativo per utenti LDAP

Per abilitare l'autenticazione basata su password di ISE utilizzando LDAP, selezionare Amministrazione > Sistema > Accesso amministratore > Autenticazione. Nella scheda Metodo di autenticazione selezionare l'opzione Basato su password. Selezionare LDAP dal menu a discesa Origine identità e fare clic su Salva.

| ≡ Cisco        | SE        |                                           | 4                | Evaluation Mode 60 Days |               |                   |                  |              |          |
|----------------|-----------|-------------------------------------------|------------------|-------------------------|---------------|-------------------|------------------|--------------|----------|
| Deployment     | Licensing | Certificates                              | Logging          | Maintenance             | Upgrade       | Health Checks     | Backup & Restore | Admin Access | Settings |
| Authentication |           | Authenticatio                             | on Method        | Password Policy         | Account Disat | le Policy Lock/Su | spend Settings   |              |          |
| Authorization  | >         | Authentica                                | tion Type        |                         |               |                   |                  |              |          |
| Administrators | >         |                                           |                  |                         |               |                   |                  |              |          |
| Settings       | >         | Password                                  | d Based          |                         |               |                   |                  |              |          |
|                |           | * Identity Sou<br>LDAP:LDA<br>O Client Ce | rce<br>IPExample | ~                       |               |                   |                  |              | Save     |

### Mappa il gruppo di amministratori ISE al gruppo LDAP

Questo consente all'utente configurato di ottenere l'accesso come amministratore in base all'autorizzazione dei criteri RBAC, che a sua volta si basa sull'appartenenza dell'utente al gruppo LDAP. Per definire un Cisco ISE Admin Group e mapparlo a un gruppo LDAP, selezionare **Amministrazione > Sistema > Accesso amministratore > Amministratori > Gruppi amministrativi**. Fare clic su **Add** (Aggiungi) e immettere un nome per il nuovo gruppo Admin. Nel campo Tipo selezionare la casella di controllo **Esterno**. Dal menu a discesa **Gruppi esterni** (External Groups), selezionate il gruppo LDAP a cui il gruppo amministrativo deve essere mappato (come recuperato e definito in precedenza). **Inviare** le modifiche.

| <b>≡</b> Cisco | Administration • System |                                    |                           |                |         |               |                  |              |
|----------------|-------------------------|------------------------------------|---------------------------|----------------|---------|---------------|------------------|--------------|
| Deployment     | Licensing               | Certificates                       | Logging                   | Maintenance    | Upgrade | Health Checks | Backup & Restore | Admin Access |
| Authentication |                         | Admin Groups >                     | New Admin Gro             | up             |         |               |                  |              |
| Authorization  | >                       | Admin Grou                         | qr                        |                |         |               |                  |              |
| Administrators | ~                       | * Name                             | ISE LDA                   | P Admin Group  |         |               |                  |              |
| Admin Users    |                         |                                    |                           |                |         |               |                  |              |
| Admin Groups   |                         | Description                        |                           |                |         |               |                  |              |
|                |                         | Туре                               | Extern                    | al             |         |               |                  |              |
| Settings       | >                       | External Identity<br>Name : LDAPEx | y Source<br>ample         |                |         |               |                  |              |
|                |                         | ✓ Externa                          | I Groups<br>N=Test Group, | CN=Users,DC= V | +       |               |                  |              |

### Impostare le autorizzazioni RBAC per il gruppo Admin

Per assegnare le autorizzazioni RBAC al gruppo di amministratori creato nella sezione precedente, selezionare Amministrazione > Sistema > Accesso amministratore > Autorizzazione > Criteri RBAC. Dal menu a discesa Azioni a destra, selezionare Inserisci nuovo criterio. Creare una nuova regola, eseguirne il mapping con il gruppo Amministratori definito nella sezione precedente

#### e assegnarle i dati e le autorizzazioni di accesso ai menu desiderati, quindi fare clic su Salva.

| ≡ Cisco            | ISE       | Administration • System                                  |                                                                                        |                                                    |                                                                |                                              |                         | 🛕 Evaluati                                                         |                                     |                            |                     |
|--------------------|-----------|----------------------------------------------------------|----------------------------------------------------------------------------------------|----------------------------------------------------|----------------------------------------------------------------|----------------------------------------------|-------------------------|--------------------------------------------------------------------|-------------------------------------|----------------------------|---------------------|
| Deployment         | Licensing | Certificates                                             | Logging                                                                                | Maintenanc                                         | e Upgrade                                                      | Health Chec                                  | ks                      | Backup & Restore                                                   | Admin /                             | Access                     | Set                 |
| Authentication     |           | Create Role Bas                                          | sed Access Control policie                                                             | s by configurin                                    | g rules based on Admin gro                                     | ups,Menu Access p                            | ermission               | s (menu items), Data Access pe                                     | ermissions (iden                    | itity group d              | Jata elemen         |
| Authorization      | ~         | Menu/Data Acce<br>policies cannot l<br>displayed in alp! | ess permissions are not al<br>be deleted.For decision m<br>habetical order of the poli | lowed on a sing<br>taking, all applic<br>cy name). | gle policy. You can copy the<br>cable policies will be evaluat | default policies sho<br>ted. The subject's p | own below<br>permission | then modify them as needed. I<br>s will be the aggregate of all pe | lote that system<br>irmissions from | n-created a<br>each applic | ind default policy. |
| Permissions        | ~         |                                                          |                                                                                        |                                                    |                                                                |                                              |                         |                                                                    |                                     |                            |                     |
| <b>RBAC Policy</b> |           | $\sim$ RBAC F                                            | Policies                                                                               |                                                    |                                                                |                                              |                         |                                                                    |                                     |                            |                     |
|                    |           | R                                                        | ule Name                                                                               | A                                                  | dmin Groups                                                    |                                              | Permis                  | sions                                                              |                                     |                            |                     |
| Administrators     | >         | V<0                                                      | Customization Admin Po                                                                 | olicy If                                           | Customization Admin                                            | +                                            | then                    | Customization Admin Men                                            | ···· +                              | Actions                    | ~                   |
| Settings           | >         | V F                                                      | RBAC Policy 2                                                                          | If                                                 | ISE LDAP Admin Group                                           | +                                            | then                    | Super Admin Menu Access                                            | a ×                                 | Actions                    | ~                   |
|                    |           | <mark>/</mark> / E                                       | Elevated System Admin                                                                  | Poli If                                            | Elevated System Admin                                          | +                                            | then                    | Super Admin Menu                                                   | Access                              | ~                          | +                   |
|                    |           | V                                                        | ERS Admin Policy                                                                       | lf                                                 | ERS Admin                                                      | +                                            | then                    |                                                                    |                                     |                            |                     |
|                    |           | V                                                        | ERS Operator Policy                                                                    | lf                                                 | ERS Operator                                                   | +                                            | then                    | Read Only Admin D                                                  | ata Acces:                          | ~                          | ٥                   |
|                    |           | 🗹 🗸 E                                                    | ERS Trustsec Policy                                                                    | If                                                 | ERS Trustsec                                                   | +                                            | then                    | Super Admin Data Access                                            | +                                   | Actions                    | ~                   |
|                    |           |                                                          | Jaindask Admin Policy                                                                  | 16                                                 | Helpdeck Admin                                                 | 1                                            | thee                    | Helpdask Admin Manu Acc                                            | ــــــ                              | Actions                    | 0                   |

### Accesso a ISE con credenziali LDAP e verifica

Uscire dalla GUI amministrativa. Selezionare il nome LDAP dal menu a discesa **Origine identità**. Immettere il nome utente e la password dal database LDAP ed effettuare l'accesso.

|   | cisco                             |   |
|---|-----------------------------------|---|
| R | Identity Services Engine          |   |
|   | Intuitive network security        |   |
|   | Username<br>TestUser@rinsantr.lab |   |
|   | Password                          | 1 |
|   |                                   |   |
|   | Identity Source                   |   |
|   | LDAPExample                       |   |
|   | Login                             |   |

Per verificare che la configurazione funzioni correttamente, verificare il nome utente autenticato usando l'icona **Settings** (Impostazioni) nell'angolo in alto a destra dell'interfaccia grafica di ISE.

Passare a Informazioni server e verificare il nome utente.

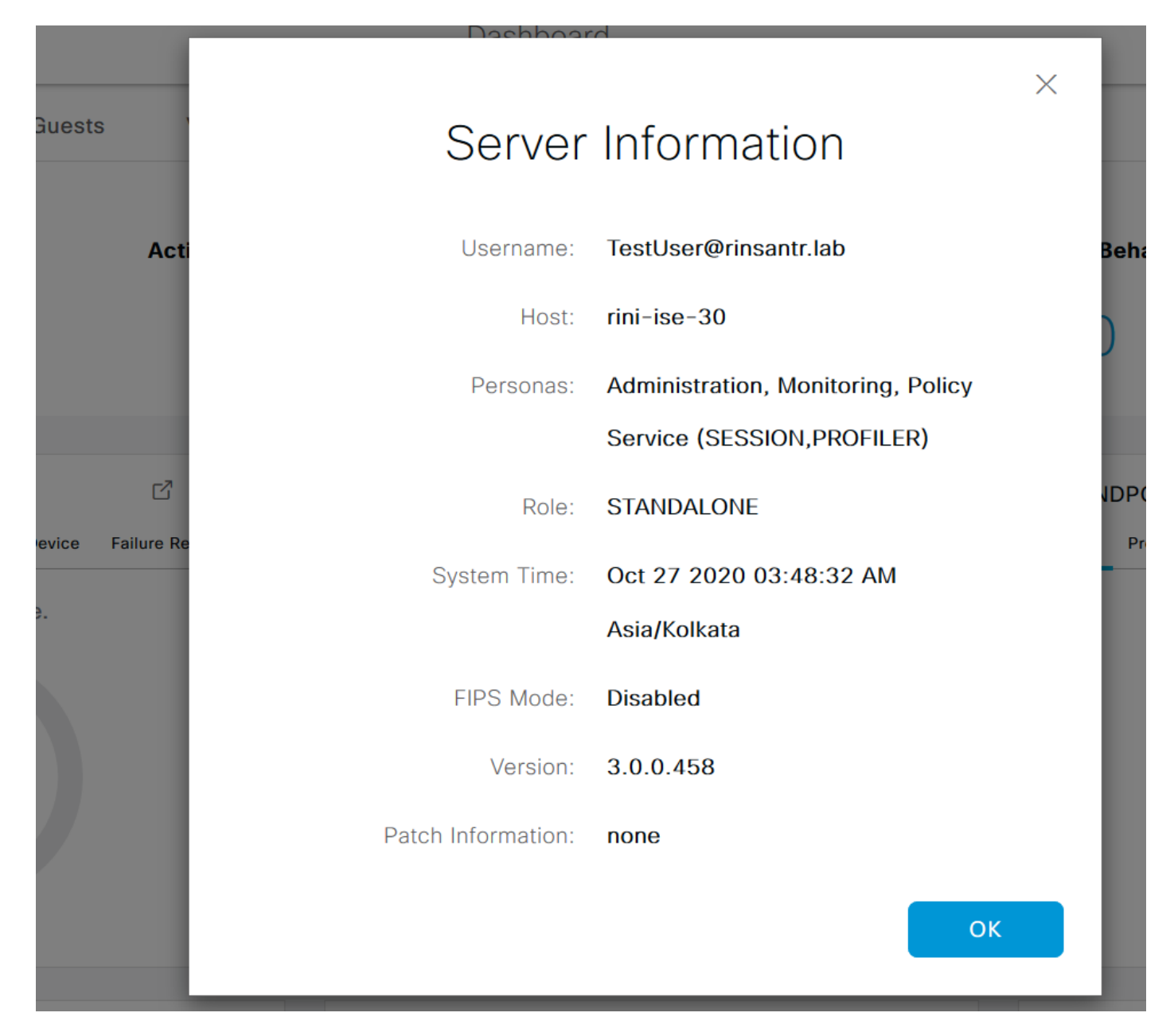